## Edital Proatec-2015 Instruções para preenchimento do formulário eletrônico

• Acessar a intranet da Sr-2: <u>http://intranet.sr2.uerj.br/</u>

| Bem Vindo                                                                                                    | Vitrine S2gi                                                                                                    | cmail                                |
|----------------------------------------------------------------------------------------------------|----------------------------------------------------------------------------------------------------|--------------------------------------|
| O objetivo do S2gi é integrar todos<br>os departamentos da SR-2 e seus<br>serviços, em um único ambiente<br>de gestão, de modo que o acesso<br>às informações seja simples e<br>eficiente.<br>Ao lado, você pode saber um<br>pouco mais sobre os sistemas<br>que pertencem ao nosso | Pós-graduação, estes módulos apoiam a ogera<br>SENSU, LATO SENSU e de ESPECIALIZA<br>pós-graduação.                                 | Senha<br>Entrar                      |
|                                                                                                    | TDELine: Teses e Dissertações Eletrônicas,<br>aluno de pós-graduação stricto sensu da UER<br>Mais de 3.000 alunos de pós-graduação. | Esqueceu sua senha?                  |
| ambiente de gestão.                                                                                                    | PROCIÊNCIA, processo seletivo on-line: inse<br>resultado. 271 inscrições em 2009.                                                   | crição, distribuição, avaliação e    |
| Não possui Login?                                                                                                    | PROATEC, processo seletivo on-line: inscrição,<br>225 inscrições em 2010.                                                           | distribuição, avaliação e resultado. |
| Cadastre-se >                                                                                                    | BPC, módulo integrado com a plataforma Lattes(                                                                                      | CNPq), para business intelligence.   |

• Após realizar o login, seguir o caminho no menu: DEPESQ -> Proatec -> Docentes -> Inscrição PROATEC 2015

| DEPG        | DEPESQ          | DC    | ARH      | CEADS                                      | DCI                   | InovUERJ                 | SR2      | Ho                        | ome                   | Sua conta   | Log out  | 14:36:36       |
|-------------|-----------------|-------|----------|--------------------------------------------|-----------------------|--------------------------|----------|---------------------------|-----------------------|-------------|----------|----------------|
| Bem Vinde   | Institucional   |       |          |                                            |                       |                          | ,        |                           |                       | - Sistema S | R2 de Ge | stão Integrada |
| Noticias SE | Prof. Visitante |       |          |                                            |                       | /                        | /        |                           |                       |             |          |                |
|             | Prociência      |       |          |                                            |                       |                          |          |                           |                       |             |          |                |
|             | BPC             |       | Ate      | enção                                      | usuári                | ios do In                | ternet E | xplorer:                  |                       |             |          |                |
|             | Proatec         | ×.    | Docente  | es (                                       | Inscricao<br>PROATEC  | 2015                     |          |                           | -                     |             |          |                |
|             | Are<br>\$       | quivo | Editar I | x://intranet.sr<br>Exibir Favo<br>] Obte ▼ | Indicação<br>Bolsista | de do<br>da<br>2 🔮 GMAIL |          | Login<br>3 → 🖃 🖶 → Página | ><br>a <del>v</del> S | segurança 🕶 |          |                |

• Preencher os campos:

| Título do Proieto:  | 700% FD 20 20 20                               |                                    |
|---------------------|------------------------------------------------|------------------------------------|
|                     | Preencher com o nome do projeto                |                                    |
| Lata Xarda Desista  |                                                | Selecionar o órgão da Uerj         |
| Lotação do Projeto: | SELECIONE o local de desenvolvimento do proj 🔻 | ao qual o projeto esteja vinculado |
| Grande Área:        | selecione 👻                                    |                                    |
|                     |                                                | Selecionar a                       |

 Anexar o projeto e, quando couber, o relatório (ver itens 3.2 e 3.3 do Edital Proatec-2015:

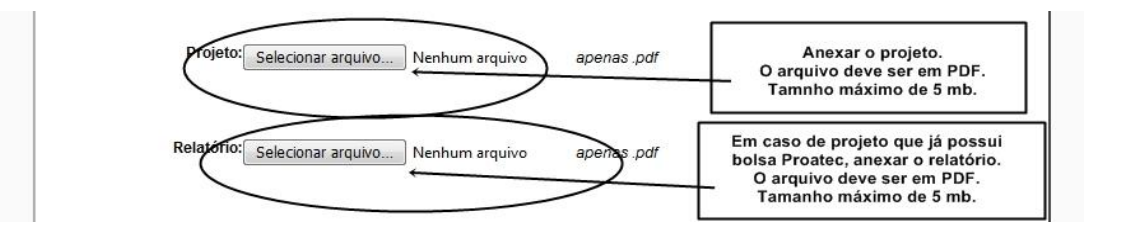

• Preencher os campos sobre o projeto:

| Resumo do Projeto:           |                        |
|------------------------------|------------------------|
| Justificativa do<br>Projeto: | Preencher todos os cam |
| Relevância do<br>Projeto:    |                        |
| Palavras chaves:             |                        |

Preencher com os impactos para graduação, pós-graduação, pesquisa e extensão.
E informar os fomentos recebidos nos últimos 5 anos:

|                         |                                                                                       |                |                                                      |                                                          | IMPACTO                                                                              | S PREVISTOS                           |                   | Preencher con                                 | n os imn                                  | actos                                      |                               |
|-------------------------|---------------------------------------------------------------------------------------|----------------|------------------------------------------------------|----------------------------------------------------------|--------------------------------------------------------------------------------------|---------------------------------------|-------------------|-----------------------------------------------|-------------------------------------------|--------------------------------------------|-------------------------------|
|                         |                                                                                       |                |                                                      |                                                          | Quantidade<br>de                                                                     |                                       |                   | previstos para                                | a 2016 e                                  | 2017                                       |                               |
| Período                 | Nome do Org<br>ou Setor ou<br>Laboratório o<br>Disciplina ou<br>Revista ou<br>Website | gão<br>pu<br>i | Quantidade<br>de Alunos<br>atendidos da<br>GRADUAÇÃO | Quantidade de<br>Alunos atendidos<br>da<br>PÓS-GRADUAÇÃO | usuários<br>externos<br>atendidos<br>ou Tiragem<br>ou<br>Quantidade<br>de<br>Acessos | Nomes dos<br>projetos<br>beneficiados | Bol<br>Gra<br>env | sistas de<br>duação/Especialização<br>olvidos | Bolsistas<br>de<br>Mestrado<br>envolvidos | Bolsistas<br>de<br>Doutorado<br>envolvidos | Operação                      |
| 20171 <b>•</b><br>20161 |                                                                                       | .41            | 0                                                    | 0                                                        | 0                                                                                    |                                       |                   |                                               | 0                                         | 0                                          | +ADICIONAF<br>ESSE<br>IMPACTO |
| 20162                   |                                                                                       |                |                                                      |                                                          |                                                                                      |                                       |                   | -                                             | a. a.                                     |                                            |                               |
| 20171                   | 1                                                                                     |                |                                                      | 4000                                                     |                                                                                      |                                       |                   | Preencher c                                   | om os fo                                  | mentos                                     |                               |
|                         | -                                                                                     |                |                                                      | FO                                                       | MENTOS NO                                                                            | S UTLIMOS 5 A                         | NOS               | u                                             | 1105 5 81                                 | 105                                        |                               |
|                         | Ano                                                                                   | Agêr           | icia                                                 | Observação T                                             | їро                                                                                  | Edital                                |                   | Valor captado<br>(Unidades de R\$1,00)        | Operação                                  |                                            |                               |
|                         | 2015 -                                                                                | CNF            | Q •                                                  |                                                          |                                                                                      |                                       | ats               | R\$ 0 ,00                                     | +ADICION<br>FOME                          | AR ESSE<br>ENTO                            |                               |

\*Em caso de Outra agência, especificar no campo de observação.

• Preencher com o tipo de bolsa pretendida, formação e perfil do bolsista:

| Nível solicitado:: N2 - nível médio<br>N2 - nível médio<br>N3 - nível médio técnico<br>N3 - nível superior<br>bolsista: | Indicar o tipo de bolsa pretendida.<br>Preencher com a formação do<br>bolsista (ex.: técnico em química; biólog<br>Preencher com o perfil do bolsista<br>(indicar formação específica/complemen<br>necessárias para o desenvolvimento |
|----------------------------------------------------------------------------------------------------|----------------------------------------------------------------------------------------------------|
| Perfil solicitado:                                                                                                    |                                                                                                    |
|                                                                                                    |                                                                                                    |
| #2                                                                                                    |                                                                                                    |
| #2<br>Nível solicitado: <sub>Não</sub> solicito segunda bolsa.                                                          |                                                                                                    |
| #2<br>Nível solicitado: <sub>Não solicito segunda bolsa.</sub><br>Formação do<br>bolsista:                              | ▼<br>Preencher caso deseje<br>concorrer a duas bolsas.                                                                                                    |

• Salvar e protocolar:

| coordenador. | CDF.    |     |                                                    |
|--------------|---------|-----|----------------------------------------------------|
|              | CPF:    |     | Preencher com                                      |
| matricula:   | E-mail: | _ / | telefones de contato                               |
| Telefone(s)  |         |     | Encertar o preenchimento                           |
| Telefone(3). |         |     | e gerar a impressão do<br>formulário de inscrição. |

• Impressão do formulário eletrônico

| c | coordenador: | Clique para imprimir        |  |
|---|--------------|-----------------------------|--|
|   | CPF:         | lo formulario de inscrição. |  |
|   | matricula:   |                             |  |
|   | E-mail:      |                             |  |
|   | Telefone(s): |                             |  |

• Assinatura do formulário eletrônico

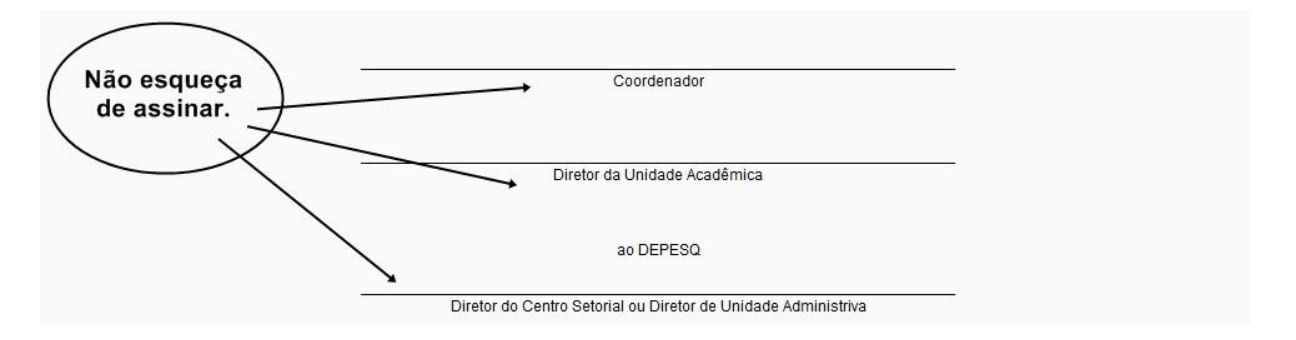

ATENÇÃO: Antes de preencher esse formulário, faça um rascunho em editor de texto de sua preferência (ex.: Word). Esta conexão irá expirar em 30 min. É possível salvar e continuar o formulário numa próxima conexão, desde que os campos obrigatórios estejam preenchidos (campos com \*) e a conexão não estiver expirada, e dentro da data limite das inscrições.

Para salvar também é preciso clicar no link "Salvar" que encontra-se no final da página.